Berry Pierre Option SISR Session 2025

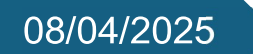

# Document Technique GSB

Mise en place d'un service de Supervision avec Zabbix

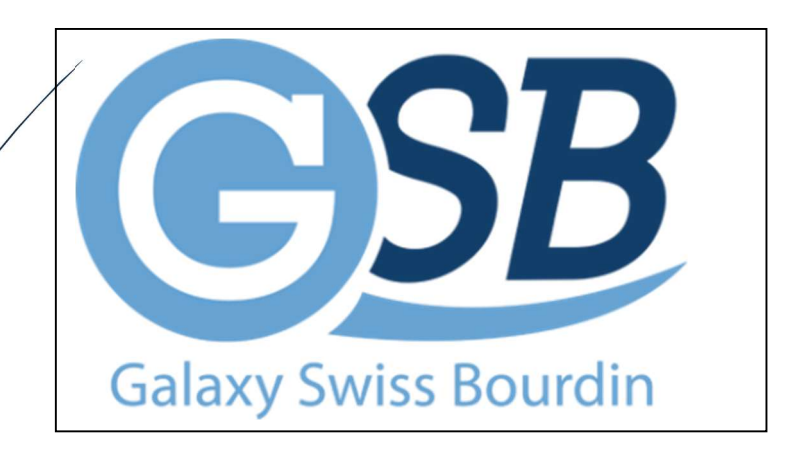

#### **BTS SERVICES INFORMATIQUES AUX ORGANISATIONS**

**SESSION 2025** 

#### Épreuve E6 - Administration des systèmes et des réseaux (option SISR)

ANNEXE 7-1-A : Fiche descriptive de réalisation professionnelle (recto)

| DESCRIPTION D'UN                                                                                                    | E RÉAL                                                                                | ISATION PROFESSIONNELLE                                                                                                    |                                                              |                                                             | N° réalisation : 2                                                                                                    |  |  |
|----------------------------------------------------------------------------------------------------|---------------------------------------------------------------------------------------|----------------------------------------------------------------------------------------------------|--------------------------------------------------------------|-------------------------------------------------------------|----------------------------------------------------------------------------------------------------|--|--|
| Nom, prénom : Berry I                                                                                                    | om, prénom : Berry Pierre N° candidat : 01950955985                                   |                                                                                                    |                                                              |                                                             |                                                                                                    |  |  |
| Épreuve ponctuelle                                                                                                    | $\boxtimes$                                                                           | Contrôle en cours de formation                                                                                                    |                                                              | Date : ´                                                    | 12/02/2025                                                                                                    |  |  |
| Organisation support de<br>système de supervision ce<br>le déploiement, la configu<br>ou les variations de perfo<br>Les objectifs clés de cette<br>ainsi que la fiabilité et la | <b>la réalisat</b><br>entralisé,<br>ration et<br>rmance su<br>supervis,<br>traçabilit | <b>tion professionnelle</b> : La principale activit<br>destiné à surveiller l'ensemble de l'infrast<br>l'optimisation d'un outil de supervision ca<br>ur les équipements réseau, serveurs et serv<br>ion incluent l'assurance d'une disponibilit<br>ré des données pour l'entreprise GSB. | é concerr<br>ructure i<br>pable de<br>rices app<br>é continu | née pour<br>informati<br>détecter<br>licatifs.<br>ue des se | le projet GSB est la mise en place d'un<br>ique de l'entreprise. Ce projet implique<br>en temps réel les anomalies, les pannes<br>rvices, la réactivité face aux incidents, |  |  |
| Intitulé de la réalisation p                                                                                                    | orofession                                                                            | nelle : Configuration d'un Serveur Zabbix to                                                                                                    | ournant :                                                    | sur une n                                                   | nachine virtuelle hébergé sur l'ESXi de                                                                                                    |  |  |
| Période de réalisation • 2                                                                                                    | ani zaddi<br><sup>2</sup> Δηρέρ <b>Ι</b> ί                                            | k sur les machines du reseau pour pouvoir §                                                                                                    | gerer une                                                    | supervis                                                    | sion sur le reseau.                                                                                                    |  |  |
| Modalité · X Seul                                                                                                    | (e)                                                                                   |                                                                                                    |                                                              |                                                             |                                                                                                    |  |  |
| Compétences travaillées                                                                                                    | (0)                                                                                   |                                                                                                    |                                                              |                                                             |                                                                                                    |  |  |
| Install:                                                                                                    | ation et c                                                                            | onfiguration de Zabbix Server.                                                                                                    |                                                              |                                                             |                                                                                                    |  |  |
|                                                                                                    |                                                                                       | · · · · · · · · · · · · · · · · · · ·                                                                                                    |                                                              |                                                             |                                                                                                    |  |  |
|                                                                                                    | liance de                                                                             | es services reseau et de l'integrite des s                                                                                                    | erveurs                                                      | •                                                           |                                                                                                    |  |  |
| Déploi                                                                                                    | ement de                                                                              | e Zabbix sur les machines du réseau G                                                                                                    | SB.                                                          |                                                             |                                                                                                    |  |  |
| <b>Conditions de réalisat</b><br>disposition un serveur ES.                                                                                                    | <b>ion<sup>1</sup> (res</b><br>Xi ainsi qi                                            | <b>sources fournies, résultats attendus</b><br>ue du matériel pour la mise en réseau. Nou                                                                                                    | ): Pour le<br>s avons                                        | a réalisat<br>hébergé i                                     | tion de mon projet, il m'a été mis à<br>nos machines virtuelles sur cet ESXi.                                                                                               |  |  |
| <b>Résultat attendu</b> : Pou<br>récupérer les métriques                                                                                                    | voir supe<br>des mac                                                                  | erviser l'intégralité du réseau GSB, avec<br>chines sur le réseau.                                                                                                    | l'agent                                                      | Zabbix a                                                    | ainsi que d'autres protocoles pour                                                                                                    |  |  |
| Description des resso                                                                                                    | urces do                                                                              | ocumentaires, matérielles et logicielle                                                                                                    | es utilis                                                    | ées²                                                        |                                                                                                    |  |  |
| - Serveur ESXi                                                                                                    |                                                                                       |                                                                                                    |                                                              |                                                             |                                                                                                    |  |  |
| - Machine virtuelle - De                                                                                                    | bian -> Z                                                                             | abbix                                                                                                    |                                                              |                                                             |                                                                                                    |  |  |
| - Le réseau GSB - > Age                                                                                                    | nt Zabbix                                                                             | x / protocole SNMP                                                                                                    |                                                              |                                                             |                                                                                                    |  |  |
| Modalités d'accès aux                                                                                                    | produc                                                                                | tions <sup>3</sup> et à leur documentation <sup>4</sup>                                                                                                    |                                                              |                                                             |                                                                                                    |  |  |
| ESXi : user : root / mdp : G                                                                                                    | irp3@202                                                                              | 24 / Zabbix via la page web (192.168.10.55)                                                                                                    | Zabbix)                                                      | : user : A                                                  | dmin / mdn · Grn3@2024                                                                                                    |  |  |

1 Lien vers la documentation complète, précisant et décrivant, si cela n'a été fait au verso de la fiche, la réalisation, par exemples schéma complet de réseau mis en place et configurations des services.

<sup>&</sup>lt;sup>1</sup> Les réalisations professionnelles sont élaborées dans un environnement technologique conforme à l'annexe II.E du référentiel du BTS SIO. <sup>1</sup> Conformément au référentiel du BTS SIO « Dans tous les cas, les candidats doivent se munir des outils et ressources techniques nécessaires au déroulement de l'épreuve. Ils sont seuls responsables de la disponibilité et de la mise en œuvre de ces outils et ressources. La circulaire nationale d'organisation précise les conditions matérielles de déroulement des interrogations et les pénalités à appliquer aux candidats qui ne se seraient pas munis des éléments nécessaires au déroulement de l'épreuve. ». Les éléments nécessaires peuvent être un identifiant, un mot de passe, une adresse réticulaire (URL) d'un espace de stockage et de la présentation de l'organisation du stockage.

# <u>Table des matières :</u>

| Description de l'entreprise                       | 4 |
|---------------------------------------------------|---|
| Problématique                                     | 4 |
| Solution proposée                                 | 4 |
| Schéma de l'infrastructure réseau de l'entreprise | 5 |
| Mise en place du service Zabbix                   | 6 |
| Conclusion                                        | 9 |
| Conclusion                                        | 9 |

# **Contexte :**

Le laboratoire Galaxy Swiss Bourdin (GSB) est issu de la fusion entre le géant américain Galaxy (spécialisé dans le secteur des maladies virales dont le SIDA et les hépatites) et le conglomérat européen Swiss Bourdin (travaillant sur des médicaments plus conventionnels), lui-même déjà union de trois petits Laboratoires.

En 2009, les deux géants pharmaceutiques ont uni leurs forces pour créer un leader de ce secteur industriel. L'entité Galaxy Swiss Bourdin Europe a établi son siège administratif à Paris. Le siège social de la multinationale est situé à Philadelphie, en Pennsylvanie, aux Etats-Unis. L'informatique est fortement répandue sur le site. Chaque employé est équipé d'un poste fixe relié au système central. On dénombre ainsi plus de 350 équipements terminaux et un nombre de serveur physiques conséquent (45 en 2012) sur lesquels tournent plus de 100 serveurs virtuels. On trouve aussi des stations de travail plus puissantes dans la partie labo-recherche, et une multitude d'ordinateurs portables (personnels de direction, service informatique, services commerciaux, etc.).

# **Problématique :**

Comment mettre en œuvre permettant de surveiller en temps réel les équipements et services critiques de GSB en temps réel les équipements et services critiques de GSB, tout en assurant une réactivité optimale face aux incidents ?

# **Solution retenue :**

La mise en place de l'outil de supervision Zabbix au sein de l'infrastructure de GSB permet un suivi en temps réel des équipements réseau, et des serveurs. Grâce à l'utilisation de protocoles tels que SNMP et aux agents installés sur les machines cibles, Zabbix assure une surveillance de la disponibilité, des performances et de l'état général du système d'information.

Cette supervision permet de détecter rapidement les anomalies, d'anticiper les incidents potentiels, et de générer des alertes en cas de défaillance. En garantissant une visibilité globale sur l'infrastructure, Zabbix contribue directement à la continuité des services, à la sécurité des données et à l'optimisation de la performance globale de l'environnement informatique de GSB.

# Schéma de l'infrastructure réseau de l'entreprise

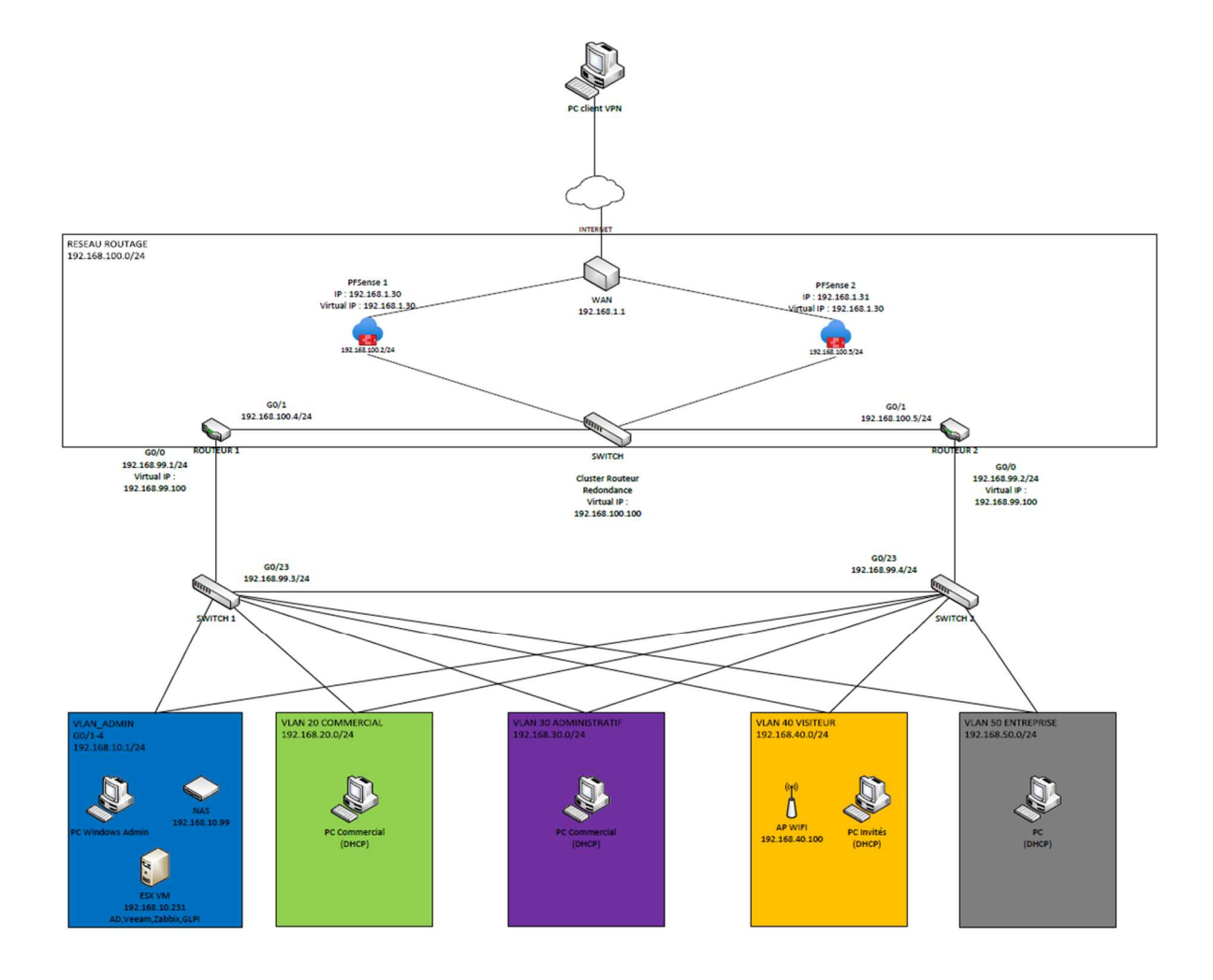

## Mise en œuvre

La mise en place du service Zabbix se déroule en 3 parties :

- La création de la machine où sera hébergée le serveur Zabbix (Debian)
- L'installation de Zabbix sur la machine
- Ajout des différentes machines sur Zabbix avec l'agent zabbix ou en utilisant SNMP.

## I - Installation de Zabbix sur la Debian

1. IP Fixe

Tout d'abord, il faut commencer par assigner une ip fixe à notre machine virtuelle. Comme ceci :

- ip a : pour récupérer sur quel interfaces réseau nous devrons attribuer l'ip. Ou ip link show

- sudo nano /etc/network/interfaces

- Changer les paramètres réseau :

auto le nom de ton interface

iface LE NOM DE TON INTERFACE inet static

address Ton IP Fixe netmask Ton masque de réseau gateway Ta gateway

- sudo systemctl restart networking

- 2. Ajout du dépôt Zabbix
- sudo apt update && sudo apt upgrade -y
- wget "le lien d'installation récupéré sur le site de Zabbix"
- dpkg -i le\_nom\_du\_fichier\_installé.deb
- apt update

3. Installation de Zabbix / Apache / MariaDB

- sudo apt install Zabbix-server-mysql Zabbix-frontend-php Zabbix-apache-conf Zabbix-sql-scripts Zabbix-agent mariadb-server -y

Configuration de mysql :

- sudo mysql
CREATE DATABASE zabbix CHARACTER SET utf8mb4 COLLATE utf8mb4\_bin;
CREATE USER 'zabbix'@'localhost' IDENTIFIED BY 'motdepassefort';
GRANT ALL PRIVILEGES ON zabbix.\* TO 'zabbix'@'localhost';
FLUSH PRIVILEGES;
EXIT;
(changer le motdepassefort par un nouveau mdp)

4. Configuration de serveur Zabbix et démarrage des Services

- sudo nano /etc/zabbix/zabbix server.conf

- Décommenter et modifier : DBPassword=motdepassefort
- sudo systemctl restart zabbix-server zabbix-agent apache2
- sudo systemctl enable zabbix-server zabbix-agent apache2

## II – Utilisaltion de Zabbix

### Accès à l'interface web : https://192.168.10.55/zabbix

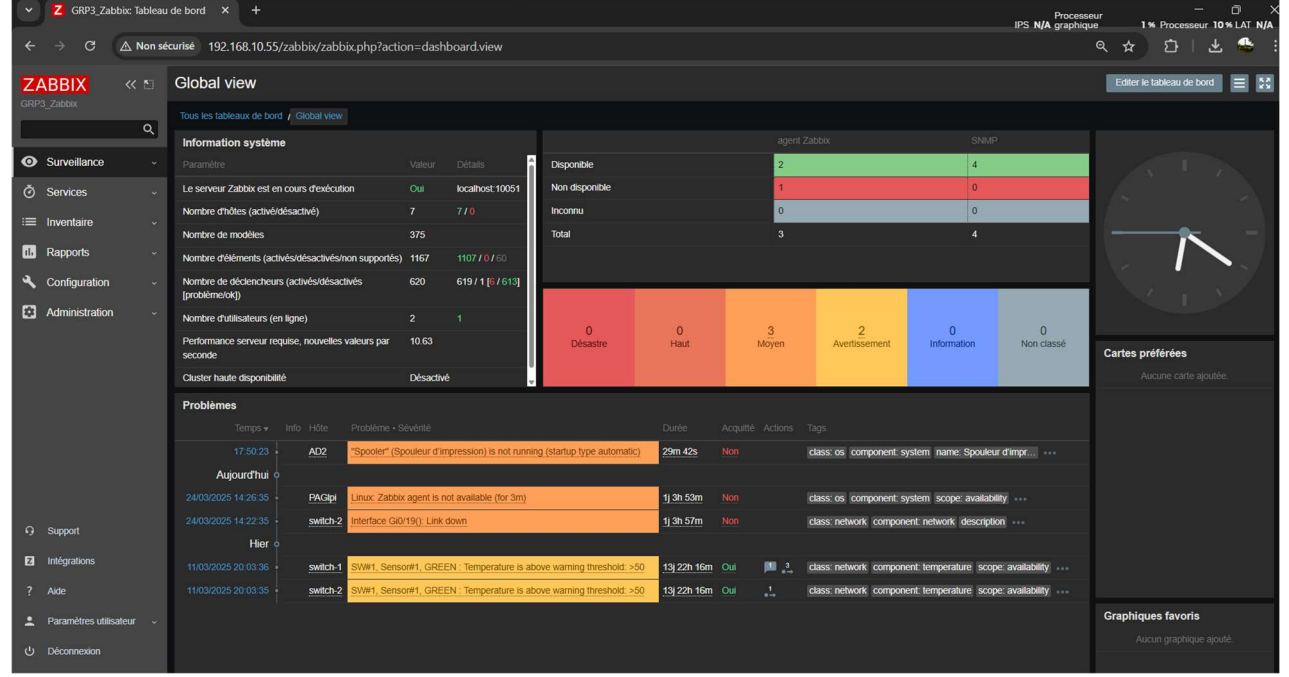

### Utilisation de l'agent Zabbix sur les différents serveurs Windows :

|  | AD2 | Éléments 105 | Déclencheurs 74 |  |  |  | 192.168.10.45:10050 | Windows by Zabbix agent | Activé | ZBX | Aucun |  |
|--|-----|--------------|-----------------|--|--|--|---------------------|-------------------------|--------|-----|-------|--|
|--|-----|--------------|-----------------|--|--|--|---------------------|-------------------------|--------|-----|-------|--|

On télécharge l'agent directement via le site officiel de zabbix, en prenant soin de récupérer la bonne version de l'agent. Puis on installe l'agent zabbix sur l'Actif windows.

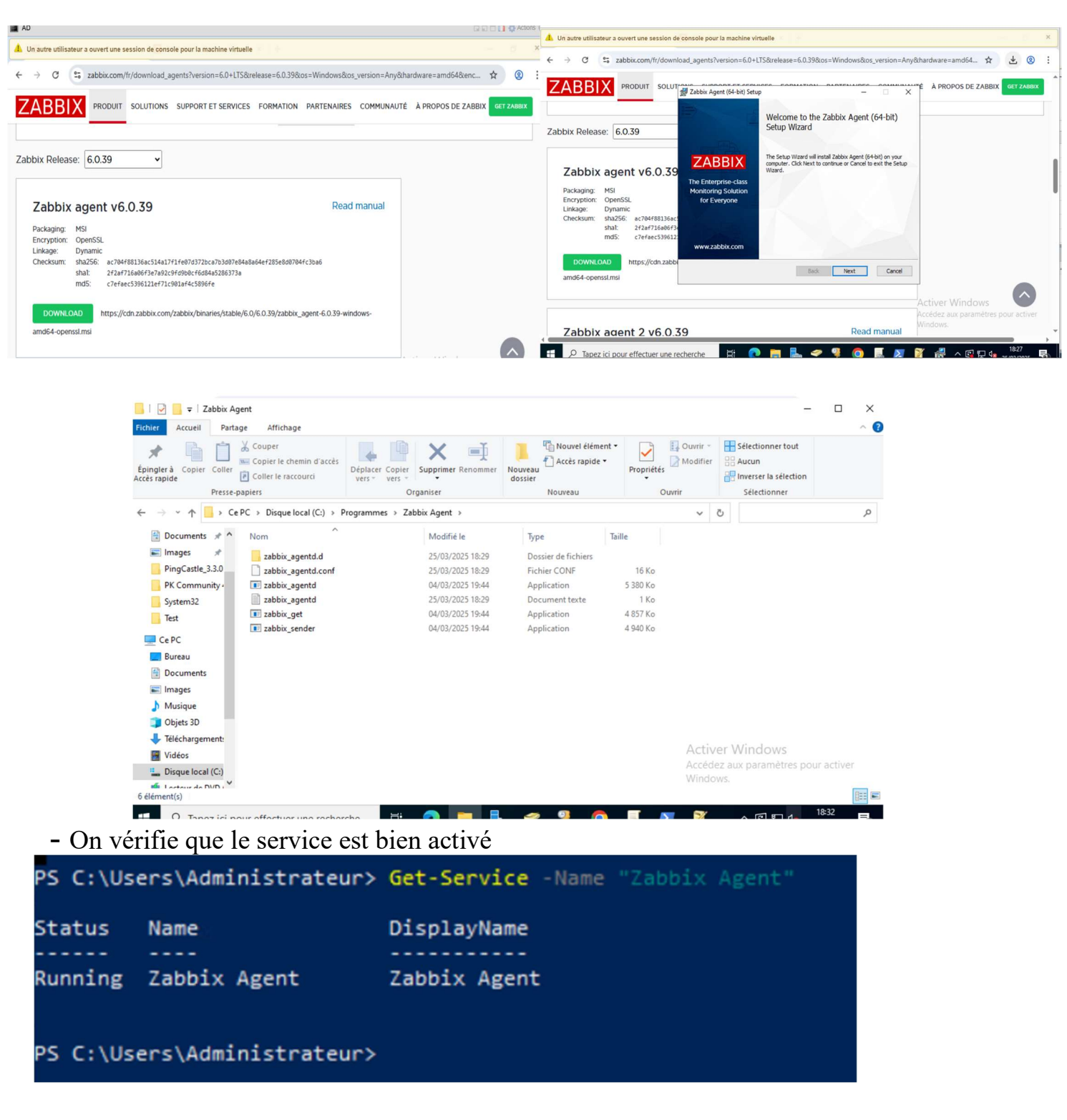

Enfin on regarde dans Zabbix le statut du serveur qu'on vient d'ajouter.

 Nom \*
 Éléments
 Déclencheurs
 Graphiques
 Découverte
 Web
 Interface
 Proxy
 Modèles
 État
 Disponibilité
 Chriftement
 Info
 Tags

 AD1
 Éléments 41
 Déclencheurs 16
 Graphiques 6
 Découverte 4
 Web
 192-168.10.40.10050
 Windows by Zabbix agent
 Activé
 ZBX
 Aucon

Utilisation de SNMP pour les infrastructures ci-dessous.

Le snmp est un protocole qui permet aux administrateurs réseaux de gérer, superviser et diagnostiquer à distance les équipements et les problèmes réseaux.

| Router-1       Éléments 119       Déclencheurs 71       Graphiques 12       Découverte 8       Web       192.168.99.1:161       Cisco IOS by SNMP       Activé       SNMP       Activé         Router-2       Éléments 119       Déclencheurs 71       Graphiques 12       Découverte 8       Web       192.168.99.2:161       Cisco IOS by SNMP       Activé       SNMP       Aucun         switch-1       Éléments 292       Déclencheurs 138       Graphiques 32       Découverte 8       Web       192.168.99.3:161       Cisco IOS by SNMP       Activé       SNMP       Aucun         switch-2       Éléments 290       Déclencheurs 136       Graphiques 32       Découverte 8       Web       192.168.99.4:161       Cisco IOS by SNMP       Activé       SNMP       Aucun         switch-2       Éléments 290       Déclencheurs 136       Graphiques 32       Découverte 8       Web       192.168.99.4:161       Cisco IOS by SNMP       Activé       SNMP       Aucun         switch-2       Éléments 290       Déclencheurs 136       Graphiques 32       Découverte 8       Web       192.168.99.4:161       Cisco IOS by SNMP       Activé       SNMP       Aucun |                                      |                      |              | Deblan        | update           | do apt       | sud      |  |
|----------------------------------------------------------------------------------------------------|--------------------------------------|----------------------|--------------|---------------|------------------|--------------|----------|--|
| Router-1       Éléments 119       Déclencheurs 71       Graphiques 12       Découverte 8       Web       192.168.99.1:161       Cisco IOS by SNMP       Activé       ISNMP       Activé       ISNMP         Router-2       Éléments 119       Déclencheurs 71       Graphiques 12       Découverte 8       Web       192.168.99.2:161       Cisco IOS by SNMP       Activé       ISNMP       Aucun         switch-1       Éléments 292       Découverte 33       Graphiques 32       Découverte 8       Web       192.168.99.3:161       Cisco IOS by SNMP       Activé       ISNMP       Aucun                                                                                                    | Cisco IOS by SNIMP Active SNMP Auron | Web 192.168.99.4:161 | Découverte 8 | Graphiques 32 | Déclencheurs 136 | Éléments 290 | switch-2 |  |
| Router-1         Éléments 119         Déclencheurs 71         Graphiques 12         Découverte 8         Web         192.168.99.1:161         Cisco IOS by SNMP         Activé         SNMP         Aucun           Router-2         Éléments 119         Déclencheurs 71         Graphiques 12         Découverte 8         Web         192.168.99.2:161         Cisco IOS by SNMP         Activé         SNMP         Aucun                                                                                                    | Cisco IOS by SNMP Activé SNMP Aucun  | Web 192.168.99.3:161 |              |               |                  |              |          |  |
| Router-1 Éléments 119 Déclencheurs 71 Graphiques 12 Découverte 8 Web 192.168.99.1:161 Cisco IOS by SNMP Activé SNMP Aucun                                                                                                    | Cisco IOS by SNMP Activé SNMP Aucun  | Web 192.168.99.2:161 |              |               |                  |              |          |  |
|                                                                                                    | Cisco IOS by SNMP Activé SNMP Aucun  | Web 192.168.99.1:161 | Découverte 8 |               |                  |              |          |  |

Sur les routeurs et Switchs exécuter :

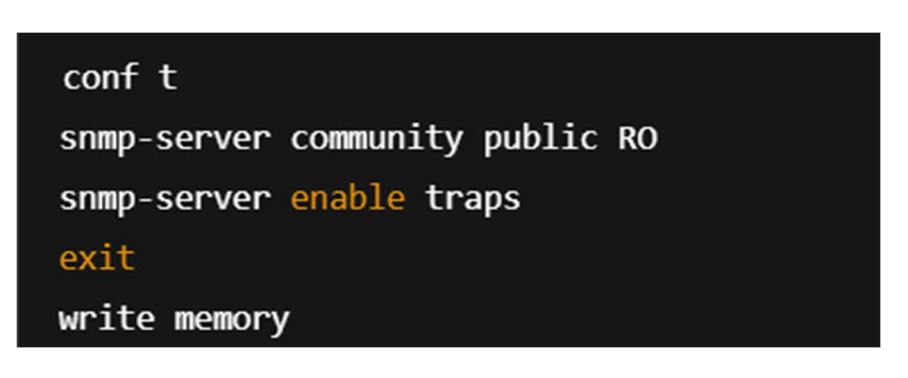

# **Conclusion**

Grâce à sa vaste communauté, sa grande flexibilité et sa documentation de qualité, **Zabbix** s'impose comme un outil de supervision puissant. Bien qu'il puisse paraître complexe au premier abord en raison de certaines notions spécifiques (comme les templates, triggers ou actions), il reste en réalité simple à prendre en main. Il convient aussi bien aux petites infrastructures qu'aux grands systèmes d'information, notamment grâce à la possibilité d'ajouter des hôtes manuellement ou d'automatiser cette tâche via des outils comme **Active Directory** et des règles de découverte.

Les alertes, les règles ainsi que les templates sont entièrement personnalisables. Ces derniers peuvent même être téléchargés facilement, la communauté Zabbix étant particulièrement active et généreuse en partages.

## **Retour d'expérience**

L'utilisation de Zabbix m'a permis de découvrir le système d'exploitation Linux Debian 11. J'ai ainsi pu me familiariser avec la supervision et en comprendre les nombreux atouts, qu'il s'agisse de prévention, de dépannage ou de sécurité, tout en consolidant mes bases de Linux. Cette expérience m'a également fait prendre conscience de l'importance de l'automatisation, qui permet de gagner du temps et de limiter les erreurs humaines, à l'exception de celles liées à la configuration initiale.

Le fait d'avoir compilé Zabbix à partir du code source, tout en configurant manuellement des éléments comme le pare-feu ou la base de données, m'a permis de revoir de nombreuses notions essentielles dans ces domaines.